**CONTWEB13V1** 

| E        | RP           | Web   | Con        | tabil       | lidad | le - F | lotin | a de | Imp | lanta | ação | de S | Saldo |  |  |  |     |   |
|----------|--------------|-------|------------|-------------|-------|--------|-------|------|-----|-------|------|------|-------|--|--|--|-----|---|
|          |              |       |            |             |       |        |       |      |     |       |      |      |       |  |  |  |     |   |
| Í        | n            | dic   | 2          |             |       |        |       |      |     |       |      |      |       |  |  |  |     |   |
|          |              |       |            |             |       |        |       |      |     |       |      |      |       |  |  |  |     |   |
| <u>(</u> | <u>) bje</u> | etivo | 2          |             |       |        |       |      |     |       |      |      |       |  |  |  | 3   |   |
|          | <u>mp</u>    | lant  | <u>açã</u> | <u>o de</u> | e Sa  | Idos   |       |      |     |       |      |      |       |  |  |  | - 4 |   |
| F        | Reca         | álcu  | ılo d      | le Sa       | aldo  | S      |       |      |     |       |      |      |       |  |  |  | 10  | ) |
|          |              |       |            |             |       |        |       |      |     |       |      |      |       |  |  |  |     |   |
|          |              |       |            |             |       |        |       |      |     |       |      |      |       |  |  |  |     |   |
|          |              |       |            |             |       |        |       |      |     |       |      |      |       |  |  |  |     |   |
|          |              |       |            |             |       |        |       |      |     |       |      |      |       |  |  |  |     |   |
|          |              |       |            |             |       |        |       |      |     |       |      |      |       |  |  |  |     |   |
|          |              |       |            |             |       |        |       |      |     |       |      |      |       |  |  |  |     |   |
|          |              |       |            |             |       |        |       |      |     |       |      |      |       |  |  |  |     |   |
|          |              |       |            |             |       |        |       |      |     |       |      |      |       |  |  |  |     |   |
|          |              |       |            |             |       |        |       |      |     |       |      |      |       |  |  |  |     |   |
|          |              |       |            |             |       |        |       |      |     |       |      |      |       |  |  |  |     |   |
|          |              |       |            |             |       |        |       |      |     |       |      |      |       |  |  |  |     |   |
|          |              |       |            |             |       |        |       |      |     |       |      |      |       |  |  |  |     |   |
|          |              |       |            |             |       |        |       |      |     |       |      |      |       |  |  |  |     |   |
|          |              |       |            |             |       |        |       |      |     |       |      |      |       |  |  |  |     |   |
|          |              |       |            |             |       |        |       |      |     |       |      |      |       |  |  |  |     |   |
|          |              |       |            |             |       |        |       |      |     |       |      |      |       |  |  |  |     |   |
|          |              |       |            |             |       |        |       |      |     |       |      |      |       |  |  |  |     |   |
|          |              |       |            |             |       |        |       |      |     |       |      |      |       |  |  |  |     |   |
|          |              |       |            |             |       |        |       |      |     |       |      |      |       |  |  |  |     |   |
|          |              |       |            |             |       |        |       |      |     |       |      |      |       |  |  |  |     |   |
|          |              |       |            |             |       |        |       |      |     |       |      |      |       |  |  |  |     |   |
|          |              |       |            |             |       |        |       |      |     |       |      |      |       |  |  |  |     |   |
|          |              |       |            |             |       |        |       |      |     |       |      |      |       |  |  |  |     |   |
|          |              |       |            |             |       |        |       |      |     |       |      |      |       |  |  |  |     |   |

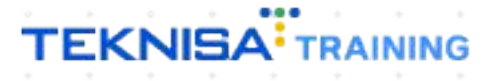

## Objetivo

|  | Este | e ma | anua | al te | m p | oor | obje | tivo | rea | liza | r a ii | mpla | anta | ição | de | salo | los | das | con | tas |  |  |
|--|------|------|------|-------|-----|-----|------|------|-----|------|--------|------|------|------|----|------|-----|-----|-----|-----|--|--|
|  | COL  | labe | ers. |       |     |     |      |      |     |      |        |      |      |      |    |      |     |     |     |     |  |  |
|  |      |      |      |       |     |     |      |      |     |      |        |      |      |      |    |      |     |     |     |     |  |  |
|  |      |      |      |       |     |     |      |      |     |      |        |      |      |      |    |      |     |     |     |     |  |  |
|  |      |      |      |       |     |     |      |      |     |      |        |      |      |      |    |      |     |     |     |     |  |  |
|  |      |      |      |       |     |     |      |      |     |      |        |      |      |      |    |      |     |     |     |     |  |  |
|  |      |      |      |       |     |     |      |      |     |      |        |      |      |      |    |      |     |     |     |     |  |  |
|  |      |      |      |       |     |     |      |      |     |      |        |      |      |      |    |      |     |     |     |     |  |  |
|  |      |      |      |       |     |     |      |      |     |      |        |      |      |      |    |      |     |     |     |     |  |  |
|  |      |      |      |       |     |     |      |      |     |      |        |      |      |      |    |      |     |     |     |     |  |  |
|  |      |      |      |       |     |     |      |      |     |      |        |      |      |      |    |      |     |     |     |     |  |  |
|  |      |      |      |       |     |     |      |      |     |      |        |      |      |      |    |      |     |     |     |     |  |  |
|  |      |      |      |       |     |     |      |      |     |      |        |      |      |      |    |      |     |     |     |     |  |  |
|  |      |      |      |       |     |     |      |      |     |      |        |      |      |      |    |      |     |     |     |     |  |  |
|  |      |      |      |       |     |     |      |      |     |      |        |      |      |      |    |      |     |     |     |     |  |  |
|  |      |      |      |       |     |     |      |      |     |      |        |      |      |      |    |      |     |     |     |     |  |  |
|  |      |      |      |       |     |     |      |      |     |      |        |      |      |      |    |      |     |     |     |     |  |  |
|  |      |      |      |       |     |     |      |      |     |      |        |      |      |      |    |      |     |     |     |     |  |  |
|  |      |      |      |       |     |     |      |      |     |      |        |      |      |      |    |      |     |     |     |     |  |  |
|  |      |      |      |       |     |     |      |      |     |      |        |      |      |      |    |      |     |     |     |     |  |  |
|  |      |      |      |       |     |     |      |      |     |      |        |      |      |      |    |      |     |     |     |     |  |  |

## Implantação de Saldos

1. Selecione o menu superior (Imagem 1) no canto superior esquerdo.

| ecebimentos - Vencidos                | los Documentos Fiscais<br>Recebimentos em l | Produção<br>Aberto | Recebimentos | - Baixados                | Pagamentos - Ve            | ncidos                           | Pagamentos em Abe   | rto | Pagamentos - | Baixados (Dia)            |
|---------------------------------------|---------------------------------------------|--------------------|--------------|---------------------------|----------------------------|----------------------------------|---------------------|-----|--------------|---------------------------|
| <b>A</b> 8                            | B 🚯                                         | 0                  | Dia)         | 0                         |                            | 18                               | (Dia)               | 0   | Y            | 0                         |
| Títulos a Receber<br>encimento CNPJ/C | - Em Aberto<br>CPF Cliente                  |                    | Parc.        | Valor Líq.                | ☐→ Títulos a<br>Vencimento | Pagar - Em Al<br><b>CNPJ/CPF</b> | berto<br>Fornecedor |     | Parc.        | Valor Líq.                |
|                                       |                                             |                    |              |                           |                            |                                  |                     |     |              |                           |
| <i>←</i>                              | 1/0                                         |                    |              | $\rightarrow \rightarrow$ | ⊮ ←                        |                                  | 1/0                 |     |              | $\rightarrow \rightarrow$ |

Imagem 1 - Menu Superior

2. Na **coluna lateral** (Imagem 2) selecione as opções: Contábil  $\rightarrow$  Saldos  $\rightarrow$  Evolução e Implantação

| Implantação Teknisa<br>12/04/2024<br>0013 - TEKNISA ODHEN                                                                                                    |          | Vencimento:                          | De 31/03/2024 a                  | até 12/04/2024 | Access Co | introl Atualizar Tradu | ção 2.23.1 ( DB Ve        | rsion - 8637)<br>Favorito |
|----------------------------------------------------------------------------------------------------|----------|--------------------------------------|----------------------------------|----------------|-----------|------------------------|---------------------------|---------------------------|
| Trocar Unidade                                                                                                    | 0        | <br>_                                |                                  |                |           |                        |                           |                           |
| Search                                                                                                    |          | Pagamentos - V                       |                                  |                |           |                        |                           |                           |
| APLICAÇÃO<br>r Painel de Controle                                                                                                    | <b>P</b> | A                                    | 18                               |                |           | <b>P</b>               |                           |                           |
| 당 Compras ><br>Ro Suprimentos >                                                                                                    |          | <br>[→ Títulos a                     | Pagar - Em A                     |                |           |                        |                           |                           |
| <ul> <li>Produção</li> <li>Pedidos</li> </ul>                                                                                                    |          | Vencimento                           | CNPJ/CPF                         |                |           |                        |                           |                           |
| 🛱 Expedição 💙                                                                                                    |          |                                      |                                  |                |           |                        |                           |                           |
| Documentos Fiscais     Securitaria      Securitaria |          |                                      |                                  |                |           |                        |                           |                           |
| 🛃 Contábil                                                                                                    |          | $\leftarrow$                         |                                  |                |           |                        | $\rightarrow \rightarrow$ |                           |
| Operacional > Contabilidade Fiscal >                                                                                                    |          | Divisão de l<br>Títulos a Pagar/Pago | Despesas<br>s por Tipo de Título |                |           |                        |                           |                           |
| Saldos v<br>Evolução e Implantação                                                                                                    |          |                                      | 1                                |                |           |                        |                           |                           |
| Integração ><br>Relatórios                                                                                                    |          |                                      |                                  |                |           |                        |                           |                           |
| X Parametrização >                                                                                                    |          |                                      |                                  |                |           |                        |                           |                           |

Imagem 2 - Barra de pesquisa

3. Selecione a categoria Implantação de Saldos (Imagem 3).

| eem 3 – Implantação de Saldos<br>Clique em Fiscais (Imagem 4).                 | nplantação e II<br>nplantação de | TERUSA ODHEN<br>Saldos<br>Idos |            |        |      |      |      | Access Contro | . 2.65.0 | ( DB Version |
|--------------------------------------------------------------------------------|----------------------------------|--------------------------------|------------|--------|------|------|------|---------------|----------|--------------|
| em 3 – Implantação de Saldos<br>Clique em Fiscais (Imagem 4).                  | npiantação de                    | Idos                           |            |        |      |      |      |               |          |              |
| em 3 – Implantação de Saldos<br>Clique em Fiscais (Imagem 4).                  |                                  |                                |            |        |      |      |      |               |          |              |
| em 3 – Implantação de Saldos<br>Clique em Fiscais (Imagem 4).                  |                                  |                                |            |        |      |      |      |               |          |              |
| m 3 - Implantação de Saldos<br>Clique em Fiscais (Imagem 4).<br>∞              |                                  |                                |            |        |      |      |      |               |          |              |
| m 3 – Implantação de Saldos<br>Clique em Fiscais (Imagem 4).                   |                                  |                                |            |        |      |      |      |               |          |              |
| m 3 – Implantação de Saldos<br>Clique em Fiscais (Imagem 4).                   |                                  |                                |            |        |      |      |      |               |          |              |
| em 3 – Implantação de Saldos<br>Clique em Fiscais (Imagem 4).                  |                                  |                                |            |        |      |      |      |               |          |              |
| em 3 – Implantação de Saldos<br>Clique em Fiscais (Imagem 4).                  |                                  |                                |            |        |      |      |      |               |          |              |
| em 3 – Implantação de Saldos<br>Clique em Fiscais (Imagem 4).                  |                                  |                                |            |        |      |      |      |               |          |              |
| em 3 – Implantação de Saldos<br>Clique em Fiscais (Imagem 4).                  |                                  |                                |            |        |      |      |      |               |          |              |
| em 3 – Implantação de Saldos<br>Clique em Fiscais (Imagem 4).                  |                                  |                                |            |        |      |      |      |               |          |              |
| em 3 – Implantação de Saldos<br>Clique em Fiscais (Imagem 4).                  |                                  |                                |            |        |      |      |      |               |          |              |
| em 3 – Implantação de Saldos<br>Clique em Fiscais (Imagem 4).                  |                                  |                                |            |        |      |      |      |               |          |              |
| em 3 – Implantação de Saldos<br>Clique em Fiscais (Imagem 4).                  |                                  |                                |            |        |      |      |      |               |          |              |
| em 3 – Implantação de Saldos<br>Clique em Fiscais (Imagem 4).                  |                                  |                                |            |        |      |      |      |               |          |              |
| em 3 – Implantação de Saldos<br>Clique em Fiscais (Imagem 4).                  |                                  |                                |            |        |      |      |      |               |          |              |
| em 3 – Implantação de Saldos<br>Clique em Fiscais (Imagem 4).                  |                                  |                                |            |        |      |      |      |               |          |              |
| em 3 – Implantação de Saldos<br>Clique em Fiscais (Imagem 4).                  |                                  |                                |            |        | <br> | <br> | <br> | <br>          |          |              |
| em 3 – Implantação de Saldos<br>Clique em Fiscais (Imagem 4).                  |                                  |                                |            |        |      |      |      |               |          |              |
| Clique em Fiscais (Imagem 4).                                                  | em 3 – II                        | mplantação de                  | e Saldos   |        |      |      |      |               |          |              |
| Clique em Fiscais (Imagem 4).                                                  |                                  |                                |            |        |      |      |      |               |          |              |
| Clique em Fiscais (Imagem 4).                                                  |                                  |                                |            | •      |      |      |      |               |          |              |
| Evolução e Implantação<br>12/04/2024   0013 - TERNISA ODHENI<br>Access Control | Cliq                             | ue em <b>Fis</b> o             | cais (Imag | em 4). |      |      |      |               |          |              |
| Evolução e Implantação<br>12/04/2024   0013 - TEIQUISA ÓDHEN<br>Access Control |                                  |                                |            |        |      |      |      |               |          |              |
| Access Control                                                                 | Evolução e Im                    | nplantação                     |            |        |      |      |      | 0             | 2.65.0   | ( DB Version |
| Implantação de Saldos                                                          | mplantação de                    | Saldos                         |            |        |      |      |      | Access Contro | 1        |              |
|                                                                                | ecálculo de Sal                  | Idos                           |            |        |      |      |      |               |          |              |

Imagem 4 – Fiscais

5. Na tela de filtro (Imagem 5), preencha:

Empresa

Data da Implantação

OBSERVAÇÃO: a data de de implantação de anteceder o dia em que o saldo for necessário. Por exemplo, se o saldo é necessário para o dia 1/09, a data de implantação precisa ser 31/08.

As demais lacunas são opcionais.

| ≡ toslução e Implantação<br>12/04/2024   0013 - TEKNISA ODHEN |                                                                |                      |       | CTB<br>2.65.0 ( DB Version - 8637 ) |
|---------------------------------------------------------------|----------------------------------------------------------------|----------------------|-------|-------------------------------------|
| 🛩 Implantação de Saldos                                       | Implantação de Saldos -> Fiscais<br>Implantacao Saldos Fiscais |                      |       |                                     |
|                                                               | Conta Contábil                                                 |                      | Valor |                                     |
| 😪 Recálculo de Saldos                                         |                                                                | Não há registros     |       |                                     |
| — Fiscais                                                     |                                                                |                      |       |                                     |
| Gerenciais                                                    |                                                                |                      |       |                                     |
| Comerciais                                                    |                                                                |                      |       |                                     |
|                                                               |                                                                |                      |       |                                     |
|                                                               |                                                                |                      |       |                                     |
|                                                               |                                                                |                      |       |                                     |
|                                                               |                                                                |                      |       |                                     |
|                                                               |                                                                |                      |       |                                     |
| Filtro                                                        |                                                                |                      |       |                                     |
| Empresa 🕫                                                     |                                                                |                      |       |                                     |
| Procurar                                                      |                                                                |                      |       | Q                                   |
| Conta Inicial<br>Procurar                                     | Q                                                              | Conta Final Procurar |       | Q                                   |
| Data de Implantação ©                                         |                                                                |                      |       |                                     |
|                                                               |                                                                |                      |       |                                     |
| > Mais campos                                                 |                                                                |                      |       |                                     |
| Fechar                                                        |                                                                | ×                    |       | Aplicar filtro                      |

Imagem 5 – Tela de Filtro

#### 6. Clique em **Aplicar Filtro** (Imagem 6).

| Evolução e Implantação<br>12/04/2024   0013 - TEKNISA ODHEN |                                                               |                  | Access C | 2.65.0 ( DB Version |
|-------------------------------------------------------------|---------------------------------------------------------------|------------------|----------|---------------------|
|                                                             | Implantação de Saldos -> Fiscais<br>Implantacao Saldos Fiscai | s                |          |                     |
|                                                             | Conta Contábil                                                |                  | Valor    |                     |
|                                                             |                                                               | Não há registros |          |                     |
|                                                             |                                                               |                  |          |                     |
|                                                             |                                                               |                  |          |                     |
|                                                             |                                                               |                  |          |                     |
|                                                             |                                                               |                  |          |                     |
|                                                             |                                                               |                  |          |                     |
|                                                             |                                                               |                  |          |                     |
|                                                             |                                                               |                  |          |                     |
|                                                             |                                                               |                  |          |                     |
|                                                             |                                                               |                  |          |                     |
| tro                                                         |                                                               |                  |          |                     |
| presa O                                                     |                                                               |                  |          |                     |
| ato Jairiol                                                 |                                                               | Canto Final      |          |                     |
| ocurar                                                      |                                                               | Q Procurar       |          |                     |
| ta de Implantação 🕄                                         |                                                               |                  |          |                     |
|                                                             |                                                               |                  |          |                     |
| Mais campos                                                 |                                                               |                  |          |                     |
|                                                             |                                                               |                  |          | 10000               |
|                                                             |                                                               |                  |          | Aplicar             |

TEKNISA

#### CONTWEB13V1

### 7. Selecione Adicionar (Imagem 7).

| Evolução e Implantação                    |                                  |           |                  |       | Access Control | CTB<br>2.57.0 ( DB Version - 7486 ) |
|-------------------------------------------|----------------------------------|-----------|------------------|-------|----------------|-------------------------------------|
| un Implantação do Caldor                  | Implantação de Saldos -> Fiscais |           |                  |       |                |                                     |
| <ul> <li>Impiantação de saídos</li> </ul> | Implantacao Saldos Fiscais       |           |                  |       |                |                                     |
| Fiscais                                   | Conta Contábil                   |           |                  | Valor |                |                                     |
| Recálculo de Saldos                       |                                  |           | Não há registros |       |                |                                     |
|                                           |                                  |           |                  |       |                |                                     |
|                                           |                                  |           |                  |       |                |                                     |
|                                           |                                  |           |                  |       |                |                                     |
|                                           |                                  |           |                  |       |                |                                     |
|                                           |                                  |           |                  |       |                |                                     |
|                                           |                                  |           |                  |       |                |                                     |
|                                           |                                  |           |                  |       |                |                                     |
|                                           |                                  |           |                  |       |                |                                     |
|                                           |                                  |           |                  |       |                |                                     |
|                                           |                                  |           |                  |       |                |                                     |
|                                           |                                  |           |                  |       |                |                                     |
|                                           |                                  |           |                  |       |                |                                     |
|                                           |                                  |           | 6                |       |                |                                     |
|                                           |                                  |           |                  |       |                |                                     |
|                                           |                                  |           |                  |       |                |                                     |
|                                           |                                  |           |                  |       |                |                                     |
|                                           |                                  |           |                  |       | •              | Filtro aplicado                     |
| <b>〈</b> Voltar                           |                                  | Adicionar |                  |       |                |                                     |

Imagem 7 – Adicionar

#### 8. Preencha no fichamento (Imagem 8):

|               |                                  |                                  | Access Control |
|---------------|----------------------------------|----------------------------------|----------------|
| - Implantação | Implantação de Saldos -> Fiscais | Implantação de Saldos -> Fiscais |                |
|               | Implantação Saldos Fiscais       | Impiantacao Saldos Fiscais       |                |
| Fiscais       | Conta Contábil                   | Empresa O                        |                |
| Recálculo de  |                                  |                                  |                |
|               |                                  | Conta Contábil ©                 |                |
|               |                                  | Procurar                         |                |
|               |                                  | Valor ©                          |                |
|               |                                  |                                  |                |
|               |                                  |                                  |                |
|               |                                  |                                  |                |
|               |                                  |                                  |                |
|               |                                  |                                  |                |
|               |                                  |                                  |                |
|               |                                  |                                  |                |
|               |                                  |                                  |                |
|               |                                  |                                  |                |
|               |                                  |                                  |                |
|               |                                  |                                  |                |
|               |                                  |                                  |                |
|               |                                  |                                  |                |
|               |                                  |                                  |                |
|               |                                  |                                  |                |
|               |                                  |                                  |                |
|               |                                  |                                  |                |
|               |                                  |                                  |                |
|               |                                  |                                  |                |
|               |                                  |                                  |                |
|               |                                  |                                  |                |

- Conta Contábil;
- Valor.

9. Clique em Salvar (Imagem 9) para finalizar o cadastro.

| ≡ 🕸 Evolução e In<br>20/09/2023   0001 | nplantação<br>- MATRIZ     |                                  | Access Control 2.57.0 ( DB Version - 7486 ) |
|----------------------------------------|----------------------------|----------------------------------|---------------------------------------------|
| an Implantação                         |                            | Implantação de Saldos -> Fiscais |                                             |
| - Impiantação                          | Implantacao Saldos Fiscais | Implantacao Saldos Fiscais       |                                             |
| - Fiscais                              | Conta Contábil             | Empresa Ø                        |                                             |
| > Recálculo de                         |                            |                                  | ×                                           |
|                                        |                            | Conta Contábil O                 | -                                           |
|                                        |                            | Procurar                         | Q                                           |
|                                        |                            | Valor ©                          |                                             |
|                                        |                            |                                  |                                             |
|                                        |                            |                                  |                                             |
|                                        |                            |                                  |                                             |
|                                        |                            |                                  |                                             |
|                                        |                            |                                  |                                             |
|                                        |                            |                                  |                                             |
|                                        |                            |                                  |                                             |
|                                        |                            |                                  |                                             |
|                                        |                            |                                  |                                             |
|                                        |                            |                                  |                                             |
|                                        |                            |                                  |                                             |
|                                        |                            |                                  |                                             |
|                                        |                            |                                  |                                             |
|                                        |                            |                                  |                                             |
|                                        |                            |                                  |                                             |
|                                        |                            |                                  |                                             |
|                                        |                            |                                  |                                             |
|                                        |                            |                                  |                                             |
| Cancelar                               |                            | N                                | Salvar                                      |
|                                        |                            | 3                                | Jaivar                                      |

Imagem 9 - Salvar

10. Na **tela de confirmação** (Imagem 10) "Cadastro realizado com sucesso", clique em "Ok".

| ≡ 🏟 Evolução e | Implantação<br>01 - MATRIZ       |                                 | CTB<br>Access Control 2.57.0 ( DB Version - 7486 ) |
|----------------|----------------------------------|---------------------------------|----------------------------------------------------|
|                | Implantação de Saldos -> Fiscais |                                 |                                                    |
| Implantação    | Implantacao Saldos Fiscais       | Implantacao Saldos Fiscais      |                                                    |
| Fiscais        | Conta Contábil                   | Conta Contábil                  |                                                    |
| > Recálculo de | estoque <                        | estuque                         |                                                    |
|                |                                  | 100,00                          |                                                    |
|                |                                  |                                 |                                                    |
|                |                                  |                                 |                                                    |
|                |                                  |                                 |                                                    |
|                |                                  |                                 |                                                    |
|                |                                  | •                               |                                                    |
|                |                                  | Cadastro realizado com sucesso. |                                                    |
|                |                                  | OK                              |                                                    |
|                |                                  |                                 |                                                    |
|                |                                  |                                 |                                                    |
|                |                                  | <u>`</u>                        |                                                    |
|                |                                  | <b>B</b>                        |                                                    |
|                |                                  |                                 |                                                    |
|                |                                  |                                 |                                                    |
|                |                                  |                                 |                                                    |
|                |                                  |                                 |                                                    |
|                |                                  |                                 |                                                    |
| < Voltar       |                                  | 0.0                             |                                                    |
|                |                                  | Editar Excluir                  |                                                    |

Imagem 10 – Tela de Confirmação

11. Clique em **Voltar** (Imagem 11) para retornar à tela inicial, e realize a operação de adição de saldo para todas as contas necessárias.

| ~ In  |            | Imalant | arão de Cald | or a Firenia |      | Implantar   | de Saldor | Fiscale    |               |  |      |      |      | 100)  |
|-------|------------|---------|--------------|--------------|------|-------------|-----------|------------|---------------|--|------|------|------|-------|
|       | ipiantação | Impla   | intacao S    | aldos Fis    | cais | Implanta    | cao Sald  | os Fiscais | s             |  |      |      |      |       |
|       | Fiscais    | Conta   | Contábil     |              |      | Conta Con   | tábil     |            | -             |  |      |      |      |       |
| > Re  | cálculo de | ESTOC   | DUE          |              |      | <br>ESTOQUE |           |            |               |  |      |      |      |       |
|       |            |         |              |              |      | Valor       |           |            |               |  |      |      |      |       |
|       |            |         |              |              |      | 100,00      |           |            |               |  |      |      |      |       |
|       |            |         |              |              |      |             |           |            |               |  |      |      |      |       |
|       |            |         |              |              |      |             |           |            |               |  |      |      |      |       |
|       |            |         |              |              |      |             |           |            |               |  |      |      |      |       |
|       |            |         |              |              |      |             |           |            |               |  |      |      |      |       |
|       |            |         |              |              |      |             |           |            |               |  |      |      |      |       |
|       |            |         |              |              |      |             |           |            |               |  |      |      |      |       |
|       |            |         |              |              |      |             |           |            |               |  |      |      |      |       |
|       |            |         |              |              |      |             |           |            |               |  |      |      |      |       |
|       |            |         |              |              |      |             |           |            |               |  |      |      |      |       |
|       |            |         |              |              |      |             |           |            |               |  |      |      |      |       |
|       |            |         |              |              |      |             |           |            |               |  |      |      |      |       |
|       |            |         | De .         |              |      |             |           |            |               |  |      |      |      |       |
|       |            |         |              |              |      |             |           |            |               |  |      |      |      |       |
|       |            |         |              |              |      |             |           |            |               |  |      |      |      |       |
|       |            |         |              |              |      |             |           |            |               |  |      |      |      |       |
| Volta |            |         |              |              |      |             |           |            | 0 0           |  |      |      |      |       |
| vontu |            |         |              |              |      | <br>        |           | E          | ditar Excluir |  | <br> | <br> | <br> | <br>_ |
|       |            |         |              |              |      |             |           |            |               |  |      |      |      |       |
| ige   | m 11       | – Vo    | ltar         |              |      |             |           |            |               |  |      |      |      |       |
|       |            |         |              |              |      |             |           |            |               |  |      |      |      |       |
|       |            |         |              |              |      |             |           |            |               |  |      |      |      |       |
|       |            |         |              |              |      |             |           |            |               |  |      |      |      |       |
|       |            |         |              |              |      |             |           |            |               |  |      |      |      |       |
|       |            |         |              |              |      |             |           |            |               |  |      |      |      |       |
|       |            |         |              |              |      |             |           |            |               |  |      |      |      |       |
|       |            |         |              |              |      |             |           |            |               |  |      |      |      |       |
|       |            |         |              |              |      |             |           |            |               |  |      |      |      |       |
|       |            |         |              |              |      |             |           |            |               |  |      |      |      |       |
|       |            |         |              |              |      |             |           |            |               |  |      |      |      |       |
|       |            |         |              |              |      |             |           |            |               |  |      |      |      |       |
|       |            |         |              |              |      |             |           |            |               |  |      |      |      |       |
|       |            |         |              |              |      |             |           |            |               |  |      |      |      |       |
|       |            |         |              |              |      |             |           |            |               |  |      |      |      |       |
|       |            |         |              |              |      |             |           |            |               |  |      |      |      |       |
|       |            |         |              |              |      |             |           |            |               |  |      |      |      |       |
|       |            |         |              |              |      |             |           |            |               |  |      |      |      |       |
|       |            |         |              |              |      |             |           |            |               |  |      |      |      |       |
|       |            |         |              |              |      |             |           |            |               |  |      |      |      |       |
|       |            |         |              |              |      |             |           |            |               |  |      |      |      |       |
|       |            |         |              |              |      |             |           |            |               |  |      |      |      |       |
|       |            |         |              |              |      |             |           |            |               |  |      |      |      |       |
|       |            |         |              |              |      |             |           |            |               |  |      |      |      |       |
|       |            |         |              |              |      |             |           |            |               |  |      |      |      |       |
|       |            |         |              |              |      |             |           |            |               |  |      |      |      |       |
|       |            |         |              |              |      |             |           |            |               |  |      |      |      |       |
|       |            |         |              |              |      |             |           |            |               |  |      |      |      |       |
|       |            |         |              |              |      |             |           |            |               |  |      |      |      |       |
|       |            |         |              |              |      |             |           |            |               |  |      |      |      |       |

## **Recálculo de Saldos**

Após realizar todas as implantações, é necessário realizar o recálculo de Saldos.

1. Selecione **Recálculo de Saldos** (Imagem 12) na tela inicial.

| Evolução e Implantação                                      |  |  | 6             | 2.65.0 ( DB Versio | C<br>on - 863 |
|-------------------------------------------------------------|--|--|---------------|--------------------|---------------|
| > Implantação de Saldos                                     |  |  |               |                    |               |
| > Recálculo de Saldos                                       |  |  |               |                    |               |
|                                                             |  |  |               |                    |               |
|                                                             |  |  |               |                    |               |
|                                                             |  |  |               |                    |               |
|                                                             |  |  |               |                    |               |
|                                                             |  |  |               |                    |               |
|                                                             |  |  |               |                    |               |
|                                                             |  |  |               |                    |               |
|                                                             |  |  |               |                    |               |
|                                                             |  |  |               |                    |               |
|                                                             |  |  |               |                    |               |
|                                                             |  |  |               |                    |               |
|                                                             |  |  |               |                    |               |
|                                                             |  |  |               |                    |               |
| <b>agem 12</b> – Recálculo de Saldos                        |  |  |               |                    |               |
| Clique em <b>Finenie</b> (Imagem 12)                        |  |  |               |                    |               |
| . Clique em <b>Fiscais</b> (Imagem 13).                     |  |  |               |                    |               |
| Evolução e Implantação<br>12/04/2024   0013 - Teknisa Obhen |  |  | Access Contro | 2.65.0 ( DB Vers   | ion - 8       |
| Implantação de Saldos                                       |  |  |               |                    |               |
| Recálculo de Saldos Escais                                  |  |  |               |                    |               |
| Gerenciais                                                  |  |  |               |                    |               |
| Comerciais                                                  |  |  |               |                    |               |
|                                                             |  |  |               |                    |               |
|                                                             |  |  |               |                    |               |
|                                                             |  |  |               |                    |               |
|                                                             |  |  |               |                    |               |
|                                                             |  |  |               |                    |               |
|                                                             |  |  |               |                    |               |
|                                                             |  |  |               |                    |               |
|                                                             |  |  |               |                    |               |
|                                                             |  |  |               |                    |               |
|                                                             |  |  |               |                    |               |
|                                                             |  |  |               |                    |               |
|                                                             |  |  |               |                    |               |

TEKNISA

| Pree                                                                                                    | ncha as                                                                                                    | lacu                                       | nas (                             | Imad              | em '         | 14):         |   |   |             |   |             |               |             |                 |                       |                                                                                                   |
|----------------------------------------------------------------------------------------------------|----------------------------------------------------------------------------------------------------|--------------------------------------------|-----------------------------------|-------------------|--------------|--------------|---|---|-------------|---|-------------|---------------|-------------|-----------------|-----------------------|---------------------------------------------------------------------------------------------------|
|                                                                                                    |                                                                                                    |                                            |                                   |                   |              | ).           |   |   |             |   |             |               |             |                 |                       |                                                                                                   |
|                                                                                                    |                                                                                                    |                                            |                                   |                   |              |              |   |   |             |   |             |               |             |                 |                       |                                                                                                   |
| Evolução e Implar                                                                                                    | ntação                                                                                                    |                                            |                                   |                   |              |              |   |   |             |   | 0           | 6             |             | 2.69.1 ( DB Ver | CTB<br>rsion - 8637 ) | ☆                                                                                                 |
| Implantação de Sald                                                                                                    | los                                                                                                    | Recálculo<br>Recálcu                       | de Saldos -> Fise<br>ulo de Saldo | ais<br>os Fiscais |              |              |   |   |             |   | Access Cont | rol Atualizar | Iraduçao    |                 |                       | Favorito                                                                                          |
| Recálculo de Saldos                                                                                                    |                                                                                                    | Empresa                                    | 0                                 |                   |              |              |   |   |             |   |             |               |             |                 |                       | 0                                                                                                 |
| Fiscais<br>Gerenciais                                                                                                    |                                                                                                    | Conta In                                   | icial ©                           |                   |              |              |   | 0 | Conta Fina  | 0 |             |               |             |                 |                       | 0                                                                                                 |
| Comerciais                                                                                                    |                                                                                                    | Data Inic                                  | ial ©                             |                   |              |              |   | - | Data Final  |   |             |               |             |                 |                       |                                                                                                   |
|                                                                                                    |                                                                                                    | Recalcula                                  | ar Saldo Socie                    | tário             |              |              |   |   |             |   |             |               |             |                 |                       |                                                                                                   |
|                                                                                                    |                                                                                                    | Nao                                        |                                   |                   |              |              |   |   |             |   |             |               |             |                 |                       | ~                                                                                                 |
|                                                                                                    |                                                                                                    |                                            |                                   |                   |              |              |   |   |             |   |             |               |             |                 |                       |                                                                                                   |
|                                                                                                    |                                                                                                    |                                            |                                   |                   |              |              |   |   |             |   |             |               |             |                 |                       |                                                                                                   |
|                                                                                                    |                                                                                                    |                                            |                                   |                   |              |              |   |   |             |   |             |               |             |                 |                       |                                                                                                   |
|                                                                                                    |                                                                                                    |                                            |                                   |                   |              |              |   |   |             |   |             |               |             |                 |                       |                                                                                                   |
|                                                                                                    |                                                                                                    |                                            |                                   |                   |              |              |   |   |             |   |             |               |             |                 |                       |                                                                                                   |
|                                                                                                    |                                                                                                    |                                            |                                   |                   |              |              |   |   |             |   |             |               |             |                 |                       |                                                                                                   |
|                                                                                                    |                                                                                                    |                                            |                                   |                   |              |              |   |   |             |   |             |               |             |                 |                       |                                                                                                   |
| <ul> <li>Preencha as lacunas (Imagem 14):</li> <li>Concasis</li> <li>Concasis</li> <li>Empresa;</li> <li>Conta Inicial;</li> <li>Conta Final;</li> <li>Data Inicial;</li> <li>Conta Final;</li> <li>Data Final (opcional);</li> <li>Recalcular Saldo Societário ou não.</li> </ul>                                                                                          |                                                                                                    |                                            |                                   |                   |              |              |   |   |             |   |             |               |             |                 |                       |                                                                                                   |
| Polyckie emplanancie<br>mediculo de Saldos<br>Persoa<br>Generals<br>Conrectals          Termerals       Termerals         Termerals       Termerals                                                                                                    |                                                                                                    |                                            |                                   |                   |              |              |   |   |             |   |             |               |             |                 |                       |                                                                                                   |
| 2004/0001 (1003)-TROUCH CODERI       Access Cored Academ Transfer       Development         1       Implantação de Saldos       Recálculo de Saldos Fiscais         Precara       Precara       Precara         Data Inicial 0       Data Final       Precara         Pate Inicial 0       Data Final       Precara         Recalcular Saldo Societário       Nio       Nio |                                                                                                    | Reca                                       | alcular                           |                   |              |              |   |   |             |   |             |               |             |                 |                       |                                                                                                   |
| ıcelar                                                                                                    | <br>                                                                                                    |                                            |                                   |                   |              |              |   |   |             |   |             |               |             |                 | Reca                  | alcula                                                                                            |
| ncelar<br><b>em 14</b> - La                                                                                                    | acunas                                                                                                    |                                            |                                   |                   |              |              |   |   |             |   |             |               | •           |                 | Reca                  | alculaı                                                                                           |
| ncelar<br><b>em 14</b> - La                                                                                                    | acunas                                                                                                    |                                            |                                   | -                 | -            |              |   |   |             | • |             |               | -<br>-<br>- |                 | Reca                  | aicular                                                                                           |
| ncelar<br><b>em 14</b> – La                                                                                                    | acunas                                                                                                    |                                            |                                   | -                 | •            |              | - | - | -<br>-<br>- | - | -           | -             | -           | -               | Reca                  | alcular                                                                                           |
| ncelar<br>em 14 – La                                                                                                    | acunas                                                                                                    |                                            |                                   | -                 | -            | -            | • | - | -           | - | -           | -             | -           | •               | Reca                  | alcular                                                                                           |
| • Em<br>• Cor                                                                                                    | acunas<br>presa;<br>nta Inicia                                                                             |                                            |                                   | -                 | •            | •            | • |   | -           | - | •           | -             | -           | -               | Reca                  | alcular                                                                                           |
| e <b>m 14</b> – La<br>Em<br>Cor                                                                                                    | acunas<br>presa;<br>nta Inicia<br>nta Final                                                                | al;                                        |                                   | -                 | -            | •            |   | - | -           | - | -           | -             | -           | -               | Reca                  | alcular                                                                                           |
| • Em<br>• Em<br>• Cor<br>• Cor<br>• Dat                                                                                                    | ocunas<br>presa;<br>nta Inicia<br>nta Final<br>a Inicial:                                                  | al;                                        |                                   |                   |              | •            |   | • | •           | • |             |               | •           | •               | Reca                  | alcular                                                                                           |
| ncelar<br>Jem 14 – La<br>Emi<br>Cor<br>Cor<br>Dat<br>Dat                                                                                                    | ocunas<br>presa;<br>nta Inicia<br>nta Final<br>a Inicial;<br>a Final (                                     | al;<br>;<br>;<br>opcio                     | onal);                            |                   | -            |              |   | • | -           | - | -           | -             | -           | -               | Rece                  | alcular                                                                                           |
| em 14 – La<br>Emi<br>Cor<br>Dat<br>Rec                                                                                                    | acunas<br>presa;<br>nta Inicia<br>nta Final<br>a Inicial;<br>a Final (<br>aclcular \$                      | al;<br>;<br>opcic<br>Saldo                 | onal);<br>o Soc                   | ietári            | o ou         | não          |   | • | -           | - | -           |               | -           | -               | Reca                  | alcular                                                                                           |
| • Em<br>• Em<br>• Cor<br>• Cor<br>• Dat<br>• Rec                                                                                                    | acunas<br>presa;<br>nta Inicia<br>nta Final<br>a Inicial;<br>a Final (<br>calcular \$                      | al;<br>;<br>opcio<br>Saldo                 | onal);<br>o Soc                   | ietári            | o ou         | não          |   |   |             |   |             |               |             | -               | Reca                  | əlculə                                                                                            |
| em 14 – La<br>Emi<br>Cor<br>Cor<br>Dat<br>Rec                                                                                                    | presa;<br>nta Inicia<br>nta Final<br>a Inicial;<br>a Final (<br>alcular \$                                 | al;<br>;<br>opcic<br>Saldo                 | onal);<br>o Soc                   | ietári            | o ou         | não          |   |   |             |   |             |               |             |                 | Rece                  | alcular                                                                                           |
| ncelar<br>nem 14 – La<br>Emi<br>Cor<br>Cor<br>Dat<br>Dat<br>Rec                                                                                                    | presa;<br>nta Inicia<br>nta Final<br>a Inicial;<br>a Final (<br>alcular \$                                 | al;<br>;<br>opcio<br>Saldo                 | onal);<br>o Soc                   | ietári            | 0 OU         | não          |   |   |             |   |             |               |             |                 | Rece                  | alcular                                                                                           |
| rcelar<br>em 14 – La<br>e Em<br>e Cor<br>e Dat<br>e Dat<br>e Rec<br>Clique                                                                                                    | acunas<br>presa;<br>nta Inicia<br>nta Final<br>a Inicial;<br>a Final (<br>a calcular s<br>e em <b>Re</b> e | al;<br>;<br>opcio<br>Saldo<br><b>calcu</b> | onal);<br>o Soc                   | ietári<br>mage    | o ou<br>em 1 | não<br>5).   |   |   |             |   |             |               |             |                 | Reca                  |                                                                                                   |
| ee 14 – La<br>em 14 – La<br>Cor<br>Cor<br>Dat<br>Dat<br>Rec                                                                                                    | acunas<br>presa;<br>nta Inicia<br>nta Final<br>a Inicial;<br>a Final (<br>a calcular s<br>e em <b>Re</b> e | al;<br>;<br>opcio<br>Saldo<br><b>calcu</b> | onal);<br>o Soc                   | ietári<br>mage    | o ou<br>em 1 | - não<br>5). |   |   |             |   |             |               |             |                 | Reca                  | alcular                                                                                           |
| ncelar<br>Jem 14 – La<br>Emi<br>Cor<br>Oat<br>Dat<br>Reco<br>Clique                                                                                                    | presa;<br>nta Inicia<br>nta Final<br>a Inicial;<br>a Final (<br>a calcular s                               | al;<br>;<br>opcio<br>Saldo<br><b>calcu</b> | onal);<br>o Soc                   | ietári<br>mage    | o ou<br>em 1 | não<br>5).   |   |   |             |   |             |               |             |                 | Rece                  | alcular<br>a<br>a<br>a<br>a<br>a<br>a<br>a<br>a<br>a<br>a<br>a<br>a<br>a<br>a<br>a<br>a<br>a<br>a |

|                                                             |                                                                                                    |         | -                |                                                          |
|-------------------------------------------------------------|----------------------------------------------------------------------------------------------------|---------|------------------|----------------------------------------------------------|
| Evolução e Implantação<br>26/04/2024   0013 - TEKNISA ODHEN |                                                                                                    |         | Access Control A | tualizar Tradução 2.69.1 ( DB Version - 8637 ) Favoritos |
|                                                             | Recálculo de Saldos -> Fiscais                                                                                                    |         |                  |                                                          |
| Implantação de Saldos                                       | Recálculo de Saldos Fiscais                                                                                                    |         |                  |                                                          |
| <ul> <li>Recálculo de Saldos</li> </ul>                     | Empresa 😌                                                                                                    |         |                  |                                                          |
| Fiscais                                                     | Procurar                                                                                                    |         |                  | Q                                                        |
|                                                             | Conta Inicial 🕄                                                                                                    |         | Conta Final 🛛    |                                                          |
| Gerenciais                                                  | Procurar                                                                                                    | Q       | Procurar         | Q                                                        |
| - Comerciais                                                | Data Inicial 🛛                                                                                                    |         | Data Final       |                                                          |
|                                                             |                                                                                                    | <b></b> |                  |                                                          |
|                                                             | Recalcular Saldo Societário                                                                                                    |         |                  |                                                          |
|                                                             | Não                                                                                                    |         |                  | *                                                        |
|                                                             |                                                                                                    |         |                  |                                                          |
|                                                             |                                                                                                    |         |                  |                                                          |
|                                                             |                                                                                                    |         |                  |                                                          |
|                                                             |                                                                                                    |         |                  |                                                          |
|                                                             |                                                                                                    |         |                  |                                                          |
|                                                             |                                                                                                    |         |                  |                                                          |
|                                                             |                                                                                                    |         |                  |                                                          |
|                                                             | 0<br>HEN<br>Recálculo de Saldos → Fiscais<br>Recálculo de Saldos Fiscais<br>Empresa @<br>Procurar<br>Conta Inicial @<br>Conta Inicial @<br>Data Final<br>Recalcular Saldo Societário<br>Não |         |                  |                                                          |
|                                                             |                                                                                                    |         |                  |                                                          |
|                                                             |                                                                                                    |         |                  |                                                          |
|                                                             |                                                                                                    |         |                  |                                                          |
|                                                             |                                                                                                    |         |                  |                                                          |
|                                                             |                                                                                                    |         |                  |                                                          |
|                                                             |                                                                                                    |         |                  |                                                          |
|                                                             |                                                                                                    |         |                  |                                                          |
|                                                             |                                                                                                    |         |                  |                                                          |
| < Cancelar                                                  |                                                                                                    |         |                  | Recalcular                                               |
|                                                             |                                                                                                    |         |                  |                                                          |

Imagem 15 - Recalcular

 Na tela de confirmação (Imagem 16) "O recálculo de saldo fiscal foi realizado com sucesso", clique em "Ok".

| Evolução e Implantação                    |                                                                 |   | Access (                  | Control | CTB<br>2.57.0 ( DB Version - 7486 ) |
|-------------------------------------------|-----------------------------------------------------------------|---|---------------------------|---------|-------------------------------------|
| <ul> <li>Implantação de Saldos</li> </ul> | Recálculo de Saldos -> Fiscais<br>Recálculo de Saldos Fiscais   |   |                           |         |                                     |
| Fiscais                                   | Empresa O<br>INDUSTRIA E COMERCIO PEBBIAN LIDA                  |   |                           |         | ×                                   |
| - Fiscais                                 | Conta Inicial O<br>ATIVO                                        | × | Conta Final O<br>DESPESAS |         | ×                                   |
| Gerenciais                                | Data Inicial O<br>08/2023                                       | × | Data Final                |         |                                     |
|                                           | Recalcular Saldo Societário<br>Não                              |   |                           |         |                                     |
|                                           | O recálculo de saldo fiscal foi realizado<br>com sucesso.<br>OK |   |                           |         |                                     |
| < Cancelar                                |                                                                 |   |                           |         | Recalcu                             |
|                                           |                                                                 |   |                           |         |                                     |

Imagem 16 – Tela de Confirmação

|        |               |              |               |             |               |              |     |      |      |       |      |       |       |      |      | ~   |    |      |       |    |  |  |
|--------|---------------|--------------|---------------|-------------|---------------|--------------|-----|------|------|-------|------|-------|-------|------|------|-----|----|------|-------|----|--|--|
| F<br>F | Real<br>Reali | izan<br>zada | ido i<br>a co | todo<br>m s | os os<br>luce | s pro<br>sso | ceo | dime | ento | os, a | roti | ina ( | de ir | npla | anta | ção | de | sald | lo to | )İ |  |  |
|        |               |              |               |             |               |              |     |      |      |       |      |       |       |      |      |     |    |      |       |    |  |  |
|        |               |              |               |             |               |              |     |      |      |       |      |       |       |      |      |     |    |      |       |    |  |  |
|        |               |              |               |             |               |              |     |      |      |       |      |       |       |      |      |     |    |      |       |    |  |  |
|        |               |              |               |             |               |              |     |      |      |       |      |       |       |      |      |     |    |      |       |    |  |  |
|        |               |              |               |             |               |              |     |      |      |       |      |       |       |      |      |     |    |      |       |    |  |  |
|        |               |              |               |             |               |              |     |      |      |       |      |       |       |      |      |     |    |      |       |    |  |  |
|        |               |              |               |             |               |              |     |      |      |       |      |       |       |      |      |     |    |      |       |    |  |  |
|        |               |              |               |             |               |              |     |      |      |       |      |       |       |      |      |     |    |      |       |    |  |  |
|        |               |              |               |             |               |              |     |      |      |       |      |       |       |      |      |     |    |      |       |    |  |  |
|        |               |              |               |             |               |              |     |      |      |       |      |       |       |      |      |     |    |      |       |    |  |  |
|        |               |              |               |             |               |              |     |      |      |       |      |       |       |      |      |     |    |      |       |    |  |  |
|        |               |              |               |             |               |              |     |      |      |       |      |       |       |      |      |     |    |      |       |    |  |  |
|        |               |              |               |             |               |              |     |      |      |       |      |       |       |      |      |     |    |      |       |    |  |  |
|        |               |              |               |             |               |              |     |      |      |       |      |       |       |      |      |     |    |      |       |    |  |  |
|        |               |              |               |             |               |              |     |      |      |       |      |       |       |      |      |     |    |      |       |    |  |  |
|        |               |              |               |             |               |              |     |      |      |       |      |       |       |      |      |     |    |      |       |    |  |  |
|        |               |              |               |             |               |              |     |      |      |       |      |       |       |      |      |     |    |      |       |    |  |  |
|        |               |              |               |             |               |              |     |      |      |       |      |       |       |      |      |     |    |      |       |    |  |  |
|        |               |              |               |             |               |              |     |      |      |       |      |       |       |      |      |     |    |      |       |    |  |  |
|        |               |              |               |             |               |              |     |      |      |       |      |       |       |      |      |     |    |      |       |    |  |  |
|        |               |              |               |             |               |              |     |      |      |       |      |       |       |      |      |     |    |      |       |    |  |  |
|        |               |              |               |             |               |              |     |      |      |       |      |       |       |      |      |     |    |      |       |    |  |  |
|        |               |              |               |             |               |              |     |      |      |       |      |       |       |      |      |     |    |      |       |    |  |  |
|        |               |              |               |             |               |              |     |      |      |       |      |       |       |      |      |     |    |      |       |    |  |  |
|        |               |              |               |             |               |              |     |      |      |       |      |       |       |      |      |     |    |      |       |    |  |  |
|        |               |              |               |             |               |              |     |      |      |       |      |       |       |      |      |     |    |      |       |    |  |  |
|        |               |              |               |             |               |              |     |      |      |       |      |       |       |      |      |     |    |      |       |    |  |  |